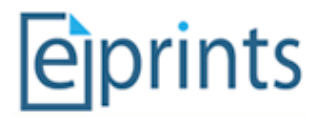

# EPrints Preservation – File Formats and Risk Analysis

## **Table of Contents**

| 1 Introduction                                              | 1 |
|-------------------------------------------------------------|---|
| 2 Tutorial - Aim                                            | 1 |
| 3 File Classification                                       | 1 |
| 3.1 The Formats/Risks Screen                                | 2 |
| 3.2 Exercise 1 - Populating the repository                  | 2 |
| 3.3 Exercise 2 - Classifying the objects in your repository | 3 |
| 3.4 Exercise 3 - Adding an "at risk" example file           | 4 |
| 4 Risk Analysis (Exercise 4)                                | 4 |
| 4.1 Exercise 5 – Moving Risk Boundaries                     | 5 |
| 5 Gathering File Samples (Exercise 6)                       | 5 |

## **1** Introduction

EPrints 3.2 is able to analyse the files associated with each publication record in order to keep track of risks pertaining to file types.

There are also admin advantages to the new filetype reporting capabilities.

For further background information on this topic:

- Presentation EPrints and Preservation, In: Tackling the Preservation Challenge: Practical Steps for Repository Managers, 12th December 2008, London
- Publication Where the Semantic Web and Web 2.0 meet format risk management: P2 registry, In: iPres2009: The Sixth International Conference on Preservation of Digital Objects

## 2 Tutorial - Aim

The aim of this tutorial is to give some practical experience with some of the features of EPrints 3.2. EPrints 3.2 allows the use of DROID at the back-end to classify files in the repository. This allows the assignment of risk analysis scores to the discovered file formats to aid in digital preservation decisions.

Note: At time of writing (March 2010), the National Archives (UK) PRONOM service was not yet providing risk scores and thus a demonstration service is used in part of this tutorial.

## **3 File Classification**

In this section we look at classifying the files in your repository using DROID from http://droid.sourceforge.net/ and the classification add-ons available from files.eprints.org. In the tutorial repositories both of these packages have already been installed.

To classify files in a live repository it is recommended that the process is run using a scheduled job, at most a couple of times a day. For the purposes of the tutorial a button has been provided in the admin interface which invokes it on demand.

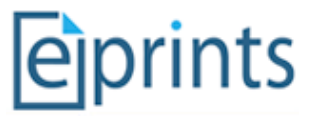

The rest of this tutorial is split into exercises applicable to the tutorial and those applicable in all cases.

## 3.1 The Formats/Risks Screen

This screen will be our main reference point throughout the exercise. Available via the **Admin** interface (shown below) we can view the file types in our repository and any related risk scores.

| Home About Browse by Year Browse by S                                                  | ubject Browse by Division            | n Browse by Author                                |              |   |
|----------------------------------------------------------------------------------------|--------------------------------------|---------------------------------------------------|--------------|---|
| Logged in as Unnamed user with email <u>davetaz@ecs.</u><br>Edit page phrases   Logout | soton.ac.uk   <u>Manage deposits</u> | <u>Profile</u>   <u>Saved searches</u>   <u>F</u> | Review Admin | 5 |
|                                                                                        | Admi                                 | n                                                 |              |   |
| Editorial Tools                                                                        | System Tools                         | Config. Tools                                     | Misc. Tools  |   |
| Search items - Search for items in this repository.                                    |                                      |                                                   |              |   |
| Issues Search or issues discovered in current records.                                 |                                      |                                                   |              |   |
| Search users - Search for users of this repository.                                    |                                      |                                                   |              |   |
| Search history - Search for actions that have occurred on items in this repository.    |                                      |                                                   |              |   |
| Formats/Risks - View data formats and related risks to documents in your repository.   |                                      |                                                   |              |   |
|                                                                                        |                                      |                                                   |              |   |

Viewing this page from an empty repository should result in the following screen.

| Formats/Risks                  |  |  |
|--------------------------------|--|--|
| No Objects Found in Repository |  |  |

## **3.2** Exercise 1 - Populating the repository

For the purposes of this tutorial, we have provided a set of 20 records from the EPrints test dataset. To import these an **Import Test Data** button is available from the **Misc Tools** section of the **Admin** interface. This process takes some time to return, please be patient.

| Home              | About Browse by Year                                                                              | Browse by Subject Brows                                   | e by Division Browse                                | by Author                  |        |
|-------------------|---------------------------------------------------------------------------------------------------|-----------------------------------------------------------|-----------------------------------------------------|----------------------------|--------|
| Logged<br>Records | in as Unnamed user with email <u>da</u><br>s   <u>Profile</u>   <u>Saved searches</u>   <u>Re</u> | avetaz@ecs.soton.ac.uk   Mar<br>view Admin Edit page phra | age deposits   <u>Manage</u><br>ses   <u>Logout</u> |                            | Search |
|                   |                                                                                                   | Admi                                                      | n                                                   |                            |        |
|                   | Editorial Tools                                                                                   | System Tools                                              | Config. Tools                                       | Misc. Tools                |        |
|                   | Classify Objects - Classify                                                                       | the objects in your repository (t                         | his process takes some tin                          | ne to return)              |        |
|                   | Import Test Data Import th                                                                        | e 20 test data records (this pro                          | cess takes some time to re                          | eturn)                     |        |
|                   | Import Planets GIFs - Import th course.                                                           | e GIF collection as used in the                           | PLANETS plato and EPrin                             | ts/Plato combined training |        |
|                   |                                                                                                   |                                                           |                                                     |                            |        |

After this process is finished, this screen should list 20 new EPrints that have been imported. The **Format/Risks** screen should show that there are 20 unclassified objects.

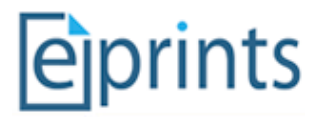

Formats/Risks

| You have unclassified objects in your repository, to classify these you may want to run the tools/update_pronom_puids script. If not installed this tool is availale via http://files.eprints.org |
|----------------------------------------------------------------------------------------------------|
| High Risk Objects                                                                                                    |
| Unclassified Objects 🛨                                                                                                    |
| Medium Risk Objects                                                                                                    |
| Low Risk Objects                                                                                                    |
|                                                                                                    |

### 3.3 Exercise 2 - Classifying the objects in your repository

The classification process can be performed through the **Classify Objects** button available via the **Misc Tools** tab in the **Admin** interface.

| Home                                                                                                    | About Browse by Year      | Browse by Subject Brow            | wse by Division Browse by Author           |  |
|----------------------------------------------------------------------------------------------------|---------------------------|-----------------------------------|--------------------------------------------|--|
| Logged in as Unnamed user with email davetaz@ecs.soton.ac.uk   Manage deposits   Manage         Manage           Records   Profile   Saved searches   Review (Admin) Edit page phrases   Logout         Searches   Logout |                           |                                   |                                            |  |
|                                                                                                    |                           | Adm                               | nin                                        |  |
|                                                                                                    | Editorial Tools           | System Tools                      | Config. Tools Misc. Tools                  |  |
|                                                                                                    | Classify Objects Classify | the objects in your repository    | y (this process takes some time to return) |  |
|                                                                                                    | Import Test Data - Import | the 20 test data records (this pr | process takes some time to return)         |  |
| Import Planets GIFs - Import the GIF collection as used in the PLANETS plato and EPrints/Plato combined training course.                                                                                                  |                           |                                   |                                            |  |

In practice, classifying the objects would be run on the server as a background task, but we have provided a button for this tutorial. In a fully populated repository, this task could take considerable time.

As a result of the above process our Format/Risks screen should now be showing classified objects.

| Formats/Risks                          |    |
|----------------------------------------|----|
| No Risk Scores Available               |    |
| Portable Document Format (Version 1.4) | 20 |

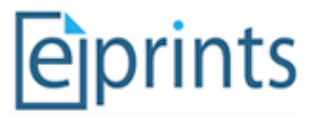

## 3.4 Exercise 3 - Adding an "at risk" example file

For this part of the tutorial we are going to use the dataset provided and used by the PLANETS Plato training. This dataset consists of a collection of 12 GIF images relating to cars.

Importing this collection can be done in the same way as the previous dataset via the **Misc Tools** tab in the **Admin** interface.

| Home                | About Browse by Year                                                                            | Browse by Subject Brows                                   | se by Division Browse b                               | y Author                 |        |
|---------------------|-------------------------------------------------------------------------------------------------|-----------------------------------------------------------|-------------------------------------------------------|--------------------------|--------|
| Logged i<br>Records | in as Unnamed user with email <u>da</u><br>  <u>Profile</u>   <u>Saved searches</u>   <u>Re</u> | avetaz@ecs.soton.ac.uk   Mai<br>view Admin Edit page phra | nage deposits   <u>Manage</u><br>ises   <u>Logout</u> |                          | Search |
|                     |                                                                                                 | Admi                                                      | in                                                    |                          |        |
|                     | Editorial Tools                                                                                 | System Tools                                              | Config. Tools                                         | Misc. Tools              |        |
|                     | Classify Objects - Classify                                                                     | the objects in your repository (                          | this process takes some time                          | e to return)             |        |
|                     | Import Test Data - Import th                                                                    | e 20 test data records (this pro                          | ocess takes some time to retu                         | um)                      |        |
|                     | Import Planets GIFs Import th<br>course.                                                        | e GIF collection as used in the                           | PLANETS plato and EPrints                             | /Plato combined training |        |

Once finished this screen will provide a link to the EPrint containing the imported GIF files. It is worth looking at this now and getting familiar with how it looks at this stage, prior to later exercises involving possible migration.

After repeating the steps in 3.3 to update your file classifications the Format/Risks screen should display something similar to the following:

| Formats/Risks                                            |    |
|----------------------------------------------------------|----|
| No Risk Scores Available                                 |    |
| Acrobat PDF 1.4 - Portable Document Format (Version 1.4) | 20 |
| Graphics Interchange Format (Version 1987a) 9            |    |
| Graphics Interchange Format (Version 1989a) 3            |    |

## 4 Risk Analysis (Exercise 4)

To enable risk analysis we need edit the config file for PRONOM available via the **View Configuration** button in the **Config Tools** tab of the A**dmin** interface. The pronom.pl config file is near the top in the first cfg.d section. Click on this file to view and edit it.

In this file, find the following line:

```
$c->{"pronom_unstable"} = 0;
and change it to:
$c->{"pronom_unstable"} = 1;
```

Pronom Unstable is a development library that mimics the behavior of the National Archive's PRONOM web service for obtaining file format information.

Finally click on the **Reload Configuration** button in the **Config Tools** tab of the A**dmin** interface to get EPrints to load the changes you have made.

After performing a re-classification (section **3.3**), the **Format/Risks** screen should display the following, showing that the previously added GIF format is high risk. Note that this is test data, and no reflection on the riskiness of GIF files.

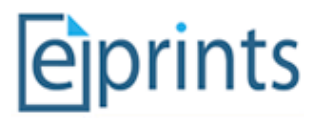

#### Formats/Risks

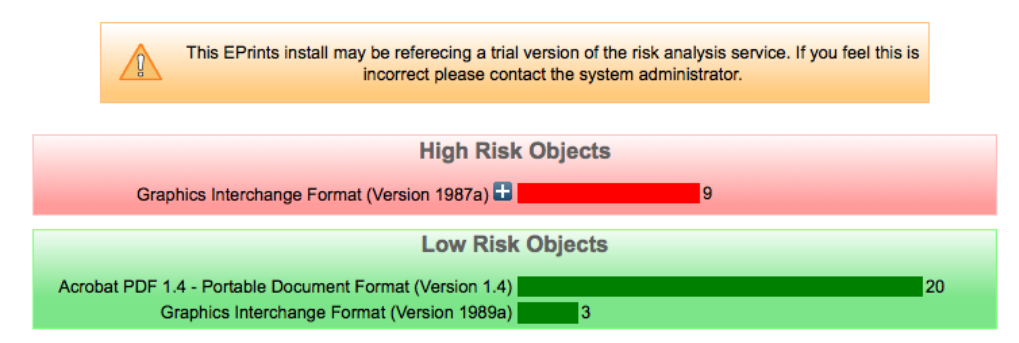

The preservation planning part of this tutorial will go further to explain what can be done with potential high risk formats. Also the introductory presentation should have gone some way to help explain the importance of file formats in digital preservation.

### 4.1 Exercise 5 – Moving Risk Boundaries

The configuration file we edited in the last section can also be used to control the risk score boundaries between high, medium and low risk. The National Archives (UK) schema is to provide a score based on 8 classification categories between 0 and 3000. Thus for simplicity EPrints' default boundaries have been set at 0-1000 for high risk, 1001-2000 for medium risk and 2001-3000 for low risk. By moving these to be 0-100,101-200 and 201-3000 respectively you should be able to change the classification of the GIF risk score (which is 183.24 in our test data). In the configuration file these boundaries are listed:

and

\$c->{"high\_risk\_boundary"} = 1000;

\$c->{"medium risk boundary"} = 2000;

Modify the boundaries so that GIF are medium risk. Don't forget to reload the configuration and re-classify. After verifying that this has worked, change it so that GIFs are high risk again.

### 5 Gathering File Samples (Exercise 6)

While EPrints 3.2 can help identify risks related to the files contained within your repository, an external process is required to help build your preservation plan.

In order to help this process EPrints can provide a selection of files of a particular format.

By clicking the + button relating to the file type which is listed as at risk, we are presented with the following screen.

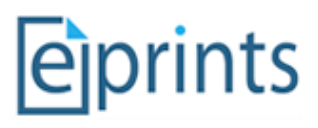

|                  | High Risk C                                              | )bjects |                          |
|------------------|----------------------------------------------------------|---------|--------------------------|
| C                | Graphics Interchange Format (Version 1987a) 🗖 📕          |         | 9                        |
| Lada 120         | 0 <u>E.gif</u> (82Kb)                                    |         | User No of Files         |
| Title: PLAN      | ETS GIF collection                                       |         | davetaz@ecs.soton.ac.uk  |
| EPrint ID:<br>21 | User: Unnamed user with email<br>davetaz@ecs.soton.ac.uk |         | Preservation Actions     |
| Lamborghi        | ni Countach LP 500.gif (76Kb)                            |         | Download File Seclection |
| Title: PLAN      | ETS GIF collection                                       |         | No. of Files: 5 Download |
| EPrint ID:<br>21 | User: Unnamed user with email<br>davetaz@ecs.soton.ac.uk |         | Upload Preservation Plan |
| Matra Sime       | ca Rancho.gif (79Kb)                                     |         | Browse                   |
| Title: PLAN      | ETS GIF collection                                       |         |                          |
| EPrint ID:<br>21 | User: Unnamed user with email<br>davetaz@ecs.soton.ac.uk |         |                          |
| Morris Ma        | irina de luxe MK II.gif (55Kb)                           |         |                          |

On the left hand side of this screen you can browse the files of this particular format, including information pertaining to who submitted each file and which EPrint they are part of.

Through the preservation actions panel we can request a selection of files from the repository and later, upload our completed preservation plan.

In order to provide the broadest selection of files EPrints will select them according to the following policy:

```
If more than 1 file requested:

Provide Newest and Oldest

If morn than 3 files requested:

Also provide Largest and Smallest

Then

Provide a random selection
```

To finish this exercise, input a number of files and press download.